## 注册报名流程

1、在河北人才网首页点击"冀才"频道或直接点击冀才网: <u>http://jc.hbrc.com.cn/</u>

|        | hbrc.com. |      | )<br>河1 | 省人力资源   | 市场"网  | 网络课程"   | 上线啦   |       |
|--------|-----------|------|---------|---------|-------|---------|-------|-------|
| 首页     | 公告通知      | 最新资讯 | 冀才      | 猎头      | 网络招聘  | 现场招聘    | 冰雪人才  | 残疾人服务 |
| 人事服务   | 代理派遣      | 培训测评 | 社保服务    | 是休审批    | 家庭服务  | 毕业生服务   | 雄安分市场 | 历史专题  |
| 公共人才服务 | 档案管理      | 职称评审 | 户籍业务    | 党员管理  事 | 业单位招聘 | 河北省公共人才 | 服务地图  | 时间    |

2、在"冀才网"首页左侧企业登录模块点击立即注册。

| •••••  |              |
|--------|--------------|
| 请输入验证码 | 4 <b>y m</b> |

3、点击立即注册后,会出现以下画面,填写企业基本信息
 和账户信息。

## 企业注册

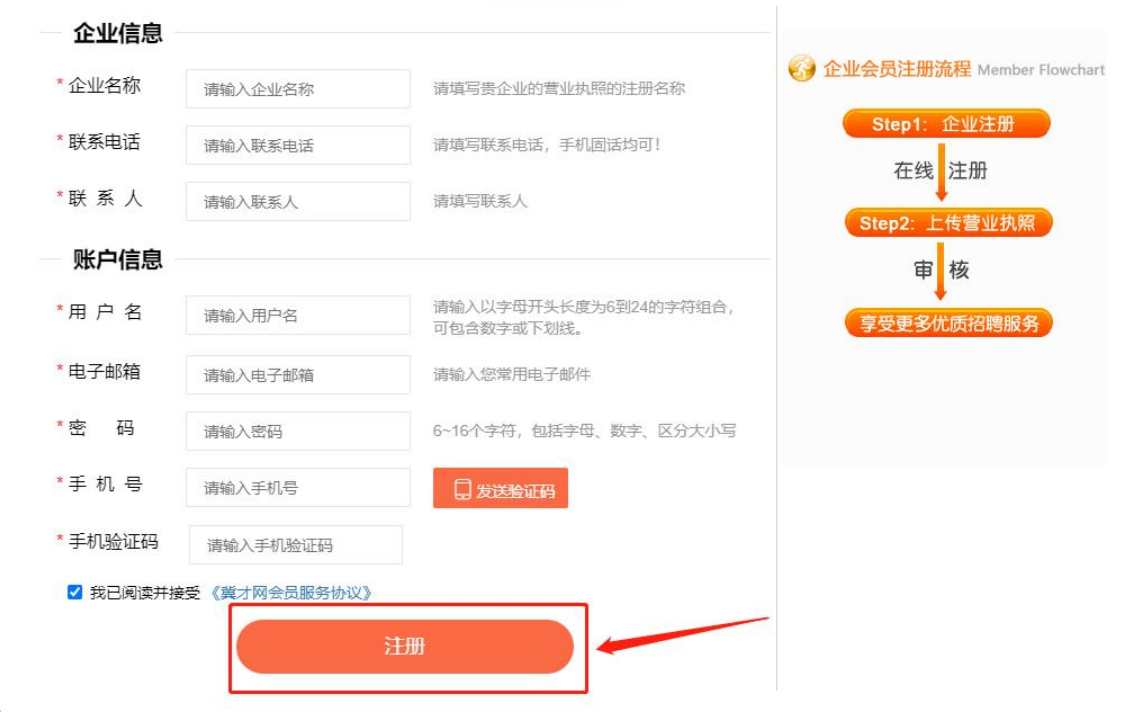

4、点击注册后,进入企业信息界面。

| 翼才网     | Ξ      | : 全屏 🔿 网络篱口        | i 🔐 |
|---------|--------|--------------------|-----|
|         | 《 账号管理 |                    | » ~ |
|         | ▲基本信息  |                    |     |
| 企业      |        |                    |     |
| ☆ 企业中心  |        |                    |     |
| ◎ 账号管理  |        |                    |     |
| Q 我的消息  |        | 2時休息               |     |
| Q. 人才搜索 |        |                    |     |
| Ⅲ 简历管理  |        |                    |     |
| Ⅲ 面试管理  |        |                    |     |
| Ⅲ 批量下载  |        |                    |     |
| ○ 岗位管理  |        |                    |     |
| 圆 项目发布  |        |                    |     |
|         |        |                    |     |
|         |        |                    |     |
|         |        | 激活 Windows         |     |
|         |        | 转到"说簫"心脑话 Windows。 |     |

5、点击完善信息,补充完善企业其他信息,点击保存。

| *单位全称                                | 企业                                                                                                    | 单位简称                                                                                 | 请输入单位简称                                                                                     |
|--------------------------------------|----------------------------------------------------------------------------------------------------|--------------------------------------------------------------------------------------|---------------------------------------------------------------------------------------------|
| * 单位性质                               | 请选择单位性质                                                                                                    | * 单位规模                                                                               | 请选择单位规模                                                                                     |
| * 所属行业                               | 请选择所属行业                                                                                                    | * 所在地区                                                                               | 请选择                                                                                         |
| 公司主页                                 | 请选择                                                                                                    | 邮政编码                                                                                 | 请输入邮政编码                                                                                     |
| 单位简介                                 | 请输入单位简介                                                                                                    |                                                                                      |                                                                                             |
| 单位福利                                 | □ 三/五险 □ 住房公积金 □ 绩效奖 □ 年終                                                                                                    | 梁 🗌 岗位培                                                                              | 川 🗌 毎周双休 🗌 午餐 📄 提供住宿                                                                        |
| 单位福利<br>*联系人                         | 三     三     五     金     年        差     一     房         杨                                                                                             | 変 🗌 岗位培<br>計 🗌 加班补                                                                   | 川 🔄 毎周双休 📄 午餐 📄 提供住宿<br>📄 其他奖                                                               |
| 单位福利<br>*联系人<br>*联系电话                | 三/五险     住房公积金     绩效奖     年約       差补     房补     话补     交通补     第       杨     15512959108     重示                                                    | 梁 岗位培训 》 前近培训 》 加班补 手机号码                                                             | 川 🔄 每周双休 📄 午餐 📄 提供住宿<br>📄 其他奖<br>15512959108                                                |
| 单位福利<br>*联系人<br>*联系电话<br>传真          | 三/五险       住房公积金       绩效奖       年約         差补       房补       话补       交通补       第         杨       15512959108        显示         请输入传真               | <ul> <li>梁 岗位培</li> <li>林 加班补</li> <li>手机号码</li> <li>*联系邮箱</li> </ul>                | 川 _ 每周双休 _ 午餐 _ 提供住宿<br>其他奖<br>15512959108<br>792903334@qq.com _ 显                          |
| 单位福利<br>*联系人<br>*联系电话<br>传真<br>*详细地址 | 三/五险     住房公积金     绩效奖     年約       差补     房补     话补     交通补     第       杨     15512959108      量示       请输入传真     请输入详细地址                           | <ul> <li>梁 岗位培</li> <li>翰祉 加班祉</li> <li>手机号码</li> <li>*联系邮箱</li> <li>乘车路线</li> </ul> | 川<br>田<br>田<br>毎周双休<br>午餐<br>提供住宿<br>其他奖<br>15512959108<br>792903334@qq.com<br>重<br>请輸入乘车路线 |
| 单位福利<br>*联系人<br>*联系电话<br>传真<br>*详细地址 | 三五睑       住房公积金       绩效奖       年終         差补       房补       话补       交通补       常         杨       15512959108       ● 显示         请输入传真       请输入详细地址 | <ul> <li>梁 岗位培</li> <li>泳补 加班补</li> <li>手机号码</li> <li>*联系邮箱</li> <li>乘车路线</li> </ul> | 川 ( 毎周双休 ( 午餐 ) 提供住宿<br>其他奖<br>15512959108<br>792903334@qq.com<br>遺輸入乗车路线                   |

6、完成上一步自动进入下面页面,依次填写证件号码、上 传证件以及身份证,最后点击提交审核。

|    | 翼才网  | Ξ      |                     |          |             |     |         |      |
|----|------|--------|---------------------|----------|-------------|-----|---------|------|
|    |      | 《 账号管理 |                     |          |             |     |         |      |
|    |      | ▲ 基本信息 | ○ 单位认证              |          |             |     |         |      |
|    | 企业   |        |                     |          |             |     |         |      |
|    | 企业中心 | *证件类型: | 统一社会信用代码(组织机构代码)    |          |             |     |         |      |
| ¢  | 账号管理 | *证件号码: | 请输入统一社会信用代码(组织机构代码) | *证件开始日期: | 请选择证件开始时间   | 110 |         |      |
| Q  | 我的消息 | *证件附件: | 选择文件                | * 身份证正面  | 选择文件        |     | *身份证反面: | 选择文件 |
| Q, | 人才搜索 | 上传预览   |                     | 上传预费     | 5           |     | 上传预览    |      |
|    | 简历管理 |        | 注:证件照片如上传不成1        | 力,请将照)   | †编辑裁剪后再次上传。 |     |         |      |
|    | 面试管理 |        | 提交审核                |          |             |     |         |      |
|    | 批量下载 |        |                     |          |             |     |         |      |
| 0  | 岗位管理 |        | ~                   |          |             |     |         |      |
|    | 项目发布 |        |                     |          |             |     |         |      |

7、完成以上操作后需等待后台审核,审核期限一般为1-3 个工作日。

您的信息正在认证,请稍后……

- 新增岗位 已暫停的职位 审核中的职位 审核未通过的职位 发布中的岗位 222 🔄 职位信息 ☆ 企业中心 请输入职业名称 \* 职业名称 ◎ 账号管理 \* 职业描述 请输入职业描述 ♀ 我的消息 Q、人才搜索 \* 职业类别 请选择 \* 职业性质 请选择职业性质 Ⅲ 简历管理 \* 职业月薪 请选择职业月薪 \* 工作地点 请选择 Ⅲ 面试管理 \*招聘人数 请输入招聘人数 Ⅲ 批量下载 岗位福利 三/五险 住房公积金 绩效奖 年终奖 岗位培训 每周双休 ○ 岗位管理 □ 午餐 □ 提供住宿 □ 差补 □ 房补 □ 活补 □ 交通补 □ 餐补 加班补 其他奖 ₪ 项目发布 🔄 应聘要求
- 8、审核通过后,点击企业管理可以进行发布企业岗位。

9、成功发布岗位信息后,点击招聘会报名选择相应招聘会 报名。

| 翼才网               | =                                                  | 21 全屏 🛛 网站首页                              | hbriscgj |
|-------------------|----------------------------------------------------|-------------------------------------------|----------|
|                   | « <u> </u>                                         |                                           | » ~      |
| 河北省人力资源市场服务中<br>心 |                                                    | Q ) ) ) (10) (10) (10) (10) (10) (10) (10 | <b>N</b> |
| ◎ 企业中心            | ▲人才推荐 ○ 专业推荐                                       |                                           |          |
| ② 账号管理            | 0 201 B1 201 204                                   |                                           |          |
| Q 我的消息            | * 91 (* 1304                                       |                                           | .        |
| Q、人才搜索            | 求职强向: 期待工作地点:无 专业:nut                              | < <u>4</u>                                | 12       |
| Ⅲ 简历管理            | <b>9</b> 新 <sup>4</sup> 99   25   杨士               |                                           |          |
| Ⅲ 面试管理            | 求职密向:日用化工商分子化工/ 期待工作地点:北京市石寨在 专业:高分子化学与物理 10000元以上 | 1                                         |          |
| Ⅲ 批量下载            | 62 44 132 1264                                     |                                           |          |
| ◎ 岗位管理            | M X 1 20 T SAL                                     |                                           |          |
| ◎ 项目发布            | 来职强句: 临床研究员 观测中的 … 期待工作地点:石家庄                      | 42 9                                      | 17       |
| 圆 招聘会报名           | 史 男   30   本科                                      |                                           |          |
| 圆 揭榜挂帅            | 本取图向:建筑和工务不限 周前工作地点:元 专业:工程管理 100001141            | 4                                         |          |
|                   | () at ± ± 1   2544                                 |                                           |          |

10、进入报名界面后,选择"第十一届京津冀招才引智大会" 进行大会报名界面。

| 藏才网           | Ξ             |            |            |      |      |    | ※ 全屏 | 首页  |
|---------------|---------------|------------|------------|------|------|----|------|-----|
|               | 《 合 招聘会报名 ×   |            |            |      |      |    |      | » ~ |
|               | 大会标题          | 开始日期       | 结束日期       | 会议类型 | 是否报名 | 状态 | 操作   |     |
|               | 第十一届京津冀招才引智大会 | 2023-05-07 | 2023-06-15 | 线上   | 未报名  |    | 报名   |     |
| ① 企业中心        |               |            |            |      |      |    |      |     |
| 除号管理     医号管理 |               |            |            |      |      |    |      |     |
| Q 我的消息        |               |            |            |      |      |    |      |     |
| Q. 人才搜索       |               |            |            |      |      |    |      |     |
| Ⅲ 简历管理        |               |            |            |      |      |    |      |     |
| Ⅲ 面试管理        |               |            |            |      |      |    |      |     |
| Ⅲ 批量下载        |               |            |            |      |      |    |      |     |
| ○ 岗位管理        |               |            |            |      |      |    |      |     |
| 圆 项目发布        |               |            |            |      |      |    |      |     |
| ☞ 招聘会报名       |               |            |            |      |      |    |      |     |
| @ 揭榜挂帅        |               |            |            |      |      |    |      |     |

11、进入大会报名界面后,"大会分区"选择"第十一届京 津冀招才引智大会",填写完成其他基本信息后,点击提交 按钮完成大会报名。

| 大会报名                    |                                                                                                    | × |
|-------------------------|----------------------------------------------------------------------------------------------------|---|
| 大会分区                    | 第十一届京津冀招才引智大会                                                                                                    |   |
| *单位名称                   | 请选择                                                                                                    |   |
| * 单位简介<br>(2000字以<br>内) | <ul> <li>第十一屆京津英招才引智大会</li> <li>导。</li> <li>以诚信为基础,以服务为核心,以创新求发展,不断强化服务职能,完善服务功能,提高服务效能,着力发挥省级人才交流服务机构的资源优势,为经济建设提供强有力的人事人才服务支持。</li> </ul> |   |
| * 参会联系<br>人             |                                                                                                    |   |
| *联系方式                   |                                                                                                    |   |
|                         | 提交取消                                                                                                    | ä |
|                         |                                                                                                    |   |

注册过程中如有问题,请致电 0311-87802091/87802307